## MAC Filtering for an SSID on the RV110W

## Objective

Each piece of hardware has a Media Access Control (MAC) address that acts an identification code for that piece of hardware. On the RV110W, an user can permit or deny access to specific MAC addresses. This article explains how to configure MAC Filtering on the RV110W.

## **Applicable Devices**

• RV110W

## **Steps of Procedure**

Step 1. Use the web configuration utility to choose **Wireless > Basic Settings**.

| Ba                     | sic Settings                    | 3         |                |                       |            |                    |                              |          |                     |  |  |  |  |  |  |
|------------------------|---------------------------------|-----------|----------------|-----------------------|------------|--------------------|------------------------------|----------|---------------------|--|--|--|--|--|--|
| Ra                     | adio:                           |           | V Enable       |                       |            |                    |                              |          |                     |  |  |  |  |  |  |
| Wireless Network Mode: |                                 |           | B/G/N-Mixed ▼  |                       |            |                    |                              |          |                     |  |  |  |  |  |  |
| W                      | ireless Band Se                 | lection:  | © 20MHz @ 20/  | 40MHz                 |            |                    |                              |          |                     |  |  |  |  |  |  |
| Wireless Channel:      |                                 |           | 6-2.437 GHZ 👻  |                       |            |                    |                              |          |                     |  |  |  |  |  |  |
| AF                     | Management V                    | LAN:      | 1 -            |                       |            |                    |                              |          |                     |  |  |  |  |  |  |
| U-                     | U-APSD (WMM Power Save): Enable |           |                |                       |            |                    |                              |          |                     |  |  |  |  |  |  |
|                        |                                 |           |                |                       |            |                    |                              |          |                     |  |  |  |  |  |  |
| 1                      | Wireless Table                  |           |                |                       |            |                    |                              |          |                     |  |  |  |  |  |  |
| E                      | Enable SSID                     | SSID Name | SSID Broadcast | Security Mode         | MAC Filter | VLAN               | Wireless Isolation with SSID | WMM      | WPS Hardware Button |  |  |  |  |  |  |
|                        |                                 | ciscosb1  | <b>V</b>       | Disabled              | Disabled   | 1                  |                              | 1        | ۲                   |  |  |  |  |  |  |
| E                      | OFF                             | ciscosb2  |                | Disabled              | Disabled   | 1                  |                              | <b>V</b> |                     |  |  |  |  |  |  |
| E                      | OFF                             | ciscosb3  |                | Disabled              | Disabled   | 1                  |                              | 1        | 0                   |  |  |  |  |  |  |
| E                      | OFF                             | ciscosb4  |                | Disabled              | Disabled   | 1                  |                              | 1        |                     |  |  |  |  |  |  |
| Edit Edit Security     |                                 |           | rity Mode      | de Edit MAC Filtering |            | Time of Day Access |                              |          |                     |  |  |  |  |  |  |
|                        |                                 |           |                |                       |            |                    |                              |          |                     |  |  |  |  |  |  |
|                        | Save (                          | Cancel    |                |                       |            |                    |                              |          |                     |  |  |  |  |  |  |

Step 2. In the Wireless Table, check the checkbox of an SSID in which you want to edit the MAC Filtering settings.

Step 3. Click Edit MAC Filtering.

| BID:<br>ireless MAC Filte                                         | ciscosb1<br>1: 🔲 Enable                                                         |                                 |
|-------------------------------------------------------------------|---------------------------------------------------------------------------------|---------------------------------|
| Prevent PCs li<br>Prevent PCs li<br>Permit PCs lis<br>Show Client | I<br>sted below from accessing the v<br>ted below to access the wireles<br>List | vireless network.<br>s network. |
| MAC Address Tal                                                   | 12                                                                              | 23                              |
| 02                                                                | 13                                                                              | 24                              |
| 03                                                                | 14                                                                              | 25                              |
| 04                                                                | 15                                                                              | 26                              |
| 05                                                                | 16                                                                              | 27                              |
| 06                                                                | 17                                                                              | 28                              |
| 07                                                                | 18                                                                              | 29                              |
| 08                                                                | 19                                                                              | 30                              |
| 09                                                                | 20                                                                              | 31                              |
| 10                                                                | 21                                                                              | 32                              |
|                                                                   |                                                                                 |                                 |

Step 4. To the right of Wireless MAC Filter, check the **Enable** checkbox to filter MAC addresses.

Step 5. Under Connection Control, click the **Prevent** to block the MAC addresses in the MAC Address Table, or click **Permit** to allow the same MAC addresses to access the wireless network.

| SID:             | ciscob1                       |                       |  |
|------------------|-------------------------------|-----------------------|--|
| ireless MAC Fill | er: 🔽 Enable                  |                       |  |
| onnection Cont   | rol                           |                       |  |
| Prevent PCs      | listed below from accessing   | the wireless network. |  |
| Permit PCs I     | isted below to access the wir | eless network.        |  |
| Show Clie        | nt List                       |                       |  |
|                  |                               |                       |  |
| MAC Address T    | able                          |                       |  |
| 01 12:34:56:7    | 3:9A:BC 12                    | 23                    |  |
| 02               | 13                            | 24                    |  |
| 03               | 14                            | 25                    |  |
| 04               | 15                            | 26                    |  |
| 05               | 16                            | 27                    |  |
| 06               | 17                            | 28                    |  |
| 07               | 18                            | 29                    |  |
| 08               | 19                            | 30                    |  |
| 09               | 20                            | 31                    |  |
|                  | 21                            | 32                    |  |
| 10               |                               |                       |  |

Step 6. In the MAC Address Table, enter up to 32 MAC addresses in the numbered fields.

Step 7. Click **Save** to save changes, **Cancel** to discard them, or **Back** to return to the previous page.